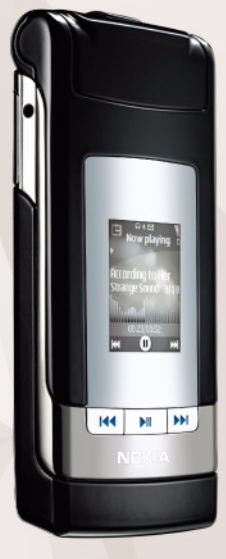

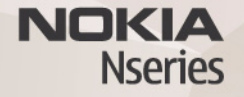

# Partilha online 1.1 Nokia N76-1

#### AUSÊNCIA DE GARANTIAS

As aplicações de terceiros fornecidas com o dispositivo podem ter sido criadas e podem constituir propriedade de pessoas ou entidades que não são subsidiárias da Nokia nem estão relacionadas com a mesma. A Nokia não detém os direitos de autor (copyrights) nem direitos de propriedade intelectual sobre as aplicações de terceiros. Como tal, a Nokia não assume qualquer responsabilidade pela assistência ao utilizador final, pela funcionalidade das aplicações nem pelas informações apresentadas nas aplicações ou materiais. A Nokia não presta qualquer garantia a aplicações de terceiros. AO UTILIZAR AS APLICAÇÕES. O UTILIZADOR DECLARA TER CONHECIMENTO E ACEITAR QUE AS APLICACÕES SÃO FORNECIDAS "TAL COMO ESTÃO". SEM GARANTIA DE QUALQUER ESPÉCIE. OUER EXPLÍCITA OUER IMPLÍCITA. NA MÁXIMA MEDIDA DO PERMITIDO PELA LEGISLAÇÃO APLICÁVEL, DECLARA AINDA TER CONHECIMENTO E ACEITAR QUE NEM A NOKIA NEM AS SUAS SUBSIDIÁRIAS PRESTAM QUAISQUER DECLARAÇÕES OU GARANTIAS, OUER EXPLÍCITAS OUER IMPLÍCITAS, INCLUINDO NOMEADAMENTE GARANTIAS RELATIVAS À TITULARIDADE, GARANTIAS DE COMERCIALIZAÇÃO OU ADEQUAÇÃO A QUALQUER FIM ESPECÍFICO, OU DE OUE AS APLICAÇÕES NÃO VIOLAM QUAISQUER PATENTES, DIREITOS DE AUTOR. MARCAS COMERCIAIS OU OUTROS DIREITOS DE TERCEIROS.

© 2007 Nokia. Todos os direitos reservados.

Nokia, Nokia Connecting People, Nseries e N76 são marcas comerciais ou marcas registadas da Nokia Corporation. Os nomes de outros produtos e empresas mencionados neste documento poderão ser marcas comerciais ou nomes comerciais dos respectivos proprietários.

A Nokia segue uma política de desenvolvimento contínuo. A Nokia reserva-se o direito de fazer alterações e melhoramentos em qualquer um dos produtos descritos neste documento, sem aviso prévio.

NA MÁXIMA MEDIDA DO PERMITIDO PELA LEGISLAÇÃO APLICÁVEL, NEM A NOKIA NEM NENHUM DOS SEUS LICENCIADORES SERÁ, EM NENHUMA CIRCUNSTÂNCIA, RESPONSÁVEL POR QUALQUER PERDA DE DADOS OU DE RECEITAS NEM POR QUAISQUER DANOS ESPECIAIS, ACIDENTAIS, CONSEQUENCIAIS OU INDIRECTOS, INDEPENDENTEMENTE DA FORMA COMO FOREM CAUSADOS.

O dispositivo poderá ter algumas fichas ou ligações pré-instaladas referentes a sites de outras empresas na Internet. Também poderá aceder a sites de outras empresas através do dispositivo. Os sites de outras empresas não estão afiliados à Nokia, e a Nokia não garante ou assume qualquer responsabilidade relativamente aos mesmos. Se optar por aceder-lhes, deverá tomar precauções no que diz respeito à segurança e aos conteúdos. O CONTEÚDO DESTE DOCUMENTO É FORNECIDO "TAL COMO ESTÁ". SALVO NA MEDIDA EXIGIDA PELA LEI APLICÁVEL, NÃO SÃO DADAS GARANTIAS DE NENHUM TIPO, EXPRESSAS OU IMPLICITAS, INCLUINDO, NOMEADAMENTE, GARANTIAS IMPLICITAS DE ACEITABILIDADE COMERCIAL E ADEQUAÇÃO A UM DETERMINADO OBJECTIVO, RELACIONADAS COM A EXACIDIÃO, FIABILIDADE OU CONTEÚDO DESTE DOCUMENTO. A NOKIA RESERVA-SE O DIREITO DE REVER OU RETIRAR ESTE DOCUMENTO EM QUALQUER ALTURA, SEM AVISO PRÉVIO.

A disponibilidade de determinados produtos, assim como as aplicações e serviços desses mesmos produtos, poderão variar de zona para zona. Para obter informações detalhadas e saber quais as opções de idiomas, consulte o seu agente Nokia. Algumas operações e funcionalidades são dependentes do cartão SIM e/ou da rede, dependentes de MMS ou dependentes da compatibilidade dos dispositivos e dos formatos de conteúdo suportados. Alguns serviços estão sujeitos a uma tarifa individual.

Para outras informações importantes acerca do dispositivo, consulte o manual do utilizador.

1º EDIÇÃO PT

# Partilha online

Pode partilhar as suas imagens e clips de vídeo em álbuns online compatíveis, weblogs ou noutros serviços de partilha online disponíveis na Web. Pode exportar conteúdo, guardar artigos inacabados como rascunhos para continuar posteriormente e ver o conteúdo dos álbuns. Os tipos de conteúdo suportados podem variar consoante o fornecedor de serviços.

### Introdução

Tem de subscrever o serviço junto de um fornecedor de serviços de partilha de imagens online. Pode subscrever o serviço normalmente na página Web do fornecedor de serviços. Contacte o fornecedor de serviços para obter informações detalhadas sobre a subscrição do serviço. Para obter mais informações sobre fornecedores compatíveis, consulte www.nokia.com/support.

Quando abrir o serviço pela primeira vez na aplicação Partilha online, ser-lhe-á pedido que crie uma nova conta e defina o nome de utilizador e a senha para a mesma. Para aceder posteriormente às definições da conta, escolha Abrir serviço online > Opções > Definições. Consulte "Definições de Partilha online", p. 4.

### **Exportar ficheiros**

Prima **G** e escolha Galeria > Imagens e vídeo, seleccione os ficheiros que pretende exportar e escolha Opções > Enviar > Exportação para a web. Também pode aceder aos serviços online a partir da câmara principal.

É aberta a vista Escolher serviço. Para criar uma nova conta para um serviço, escolha Opções > Adicionar nova conta ou o ícone do serviço com Criar nova na lista de serviços. Se tiver criado uma nova conta offline ou modificado uma conta ou definições de serviço através de um web browser num PC compatível, para actualizar a lista de serviços no seu dispositivo, escolha Opções > Obter serviços. Para seleccionar um serviço, prima a tecla de deslocação.

Quando seleccionar o serviço, as imagens e vídeos seleccionados são apresentados no estado de edição. Pode abrir e ver os ficheiros, reorganizá-los, adicionar texto ou adicionar ficheiros novos.

Para cancelar o processo de exportação para a web e guardar o artigo criado como rascunho, escolha Para trás > Guardar como rascunho. Se a exportação já

# tiver sido iniciada, escolha Cancelar > Guardar como rascunho.

Para estabelecer ligação ao serviço e exportar os ficheiros para a web, escolha Opções > Exportar ou prima **L**.

### Abrir serviço online

Para ver as imagens e vídeos exportados no serviço online e as entradas de rascunho e enviadas no seu dispositivo, escolha Imagens e vídeo > Opções > Abrir serviço online. Se criar uma nova conta offline ou modificar as definições de uma conta ou serviço através de um web browser num PC compatível, escolha Opções > Obter serviços para actualizar a lista de serviços no seu dispositivo. Seleccione o serviço na lista.

Depois de abrir um serviço, seleccione entre as seguintes opções:

Abrir no browser web-para estabelecer ligação ao serviço seleccionado e ver os álbuns exportados e de rascunho no Web browser. A vista pode variar consoante o fornecedor de serviços.

Rascunhos-para ver e editar as entradas de rascunho e exportá-las para a Web.

Enviadas—para ver as últimas 20 entradas criadas com o seu dispositivo.

Nova publicação-para criar uma nova entrada

As opções disponíveis podem variar consoante o fornecedor de serviços.

## Definições de Partilha online

Para editar as definições de Partilha online, em Partilha online, escolha Abrir serviço online > Opções > Definições.

#### Minhas contas

Em Minhas contas, pode criar contas novas ou editar contas existentes. Para criar uma nova conta, escolha Opções > Adicionar nova conta. Para editar uma conta existente, seleccione-a e escolha Opções > Modificar. Escolha entre as seguintes opções:

Nome da conta-para introduzir o nome pretendido para a conta.

Fornecedor de serviços—para escolher o fornecedor de serviços que pretende utilizar. Não é possível alterar o fornecedor de serviços de uma conta existente; tem de criar uma conta nova para o novo fornecedor de serviços. Se apagar uma conta em Minhas contas, os serviços relacionados com a conta também são apagados do dispositivo, incluindo os itens enviados para o serviço. Nome de utilizador e Senha-para introduzir o nome de utilizador e a senha que criou para a conta ao efectuar o registo no serviço online.

Tamanho img. export.—para seleccionar o tamanho das imagens que serão exportadas para o serviço.

#### Definições da aplicação

Tamanho da imagem—para seleccionar o tamanho das imagens que serão mostradas no ecrã do seu dispositivo. Esta definição não afecta o tamanho da imagem exportada.

Tamanho do texto-para escolher o tamanho das letras utilizado no texto apresentado nas entradas de rascunho e enviadas, ou quando adicionar ou editar texto de uma entrada nova.

#### Avançadas

Fornecedores de serviços—para ver ou editar as definições do fornecedor de serviços, adicionar um novo fornecedor de serviços ou ver os detalhes de um fornecedor de serviços. Se alterar o fornecedor de serviços, todas as informações de Minhas contas do fornecedor de serviços anterior serão perdidas. Não é possível alterar as definições de fornecedores de serviços predefinidos. Ponto acesso predefinido-para alterar o ponto de acesso utilizado para ligar ao serviço online, escolha o ponto de acesso pretendido.